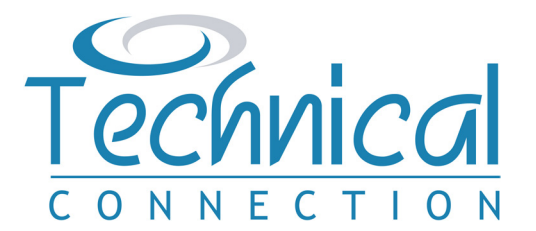

All Trustees are equally legally responsible for the Trust, but you must nominate one 'Lead' Trustee to be the main point of contact for Her Majesty's Revenue and Customs (HMRC). The Lead Trustee will need to have an Organisation Government Gateway user ID and password for the Trust, which is created on the Government Gateway Website, should you have more than one Trust, each Trust will need to have its own separate account.

HMRC now require most Trusts to be registered on their Trust Registration Service (TRS), which is part of European wide Anti Money Laundering regulations. All relevant Trusts must be registered with HMRC by 1st September 2022, or within 90 days of being set up, whichever is the later. Failure to register a Trust may result in a fine from HMRC.

If you are unsure whether your Trust should be registered, or have any questions about this Guide, please speak to your Adviser.

We have created this Guide to help you complete the online TRS and comply with your registration obligations.

#### **Step 1** – **Creating an Organisation Government Gateway Account**

The first step is to create a Government Gateway user ID and Password https://www.gov.uk/guidance/register-a-trust-as-a-trustee.

| Gateway                |             |   |  |
|------------------------|-------------|---|--|
| Government Gateway     | user ID     |   |  |
| This could be up to 12 | characters. |   |  |
| Password               |             |   |  |
| Fassword               |             |   |  |
|                        |             | 1 |  |

On the next page enter the email address you wish to use. You can use the same email address for more than one user ID.

| This will only be used to your sign in details. | send you security updates or   | if you need to recover |  |
|-------------------------------------------------|--------------------------------|------------------------|--|
| To confirm it is your em                        | ail address we will send you a | code.                  |  |
| Email address                                   |                                |                        |  |
|                                                 |                                |                        |  |

You will then be sent an email with a code on it, which you need to enter on the next page, here.

| We have sent a code to: <b>jo</b>        | ebloggs@company.co.uk |  |
|------------------------------------------|-----------------------|--|
| The code will expire in 30 r             | ninutes.              |  |
| new window or tab t                      | o see the code.       |  |
| Confirmation code<br>For example, DNCLRK |                       |  |

Fill in your full name here (first and surname is sufficient).

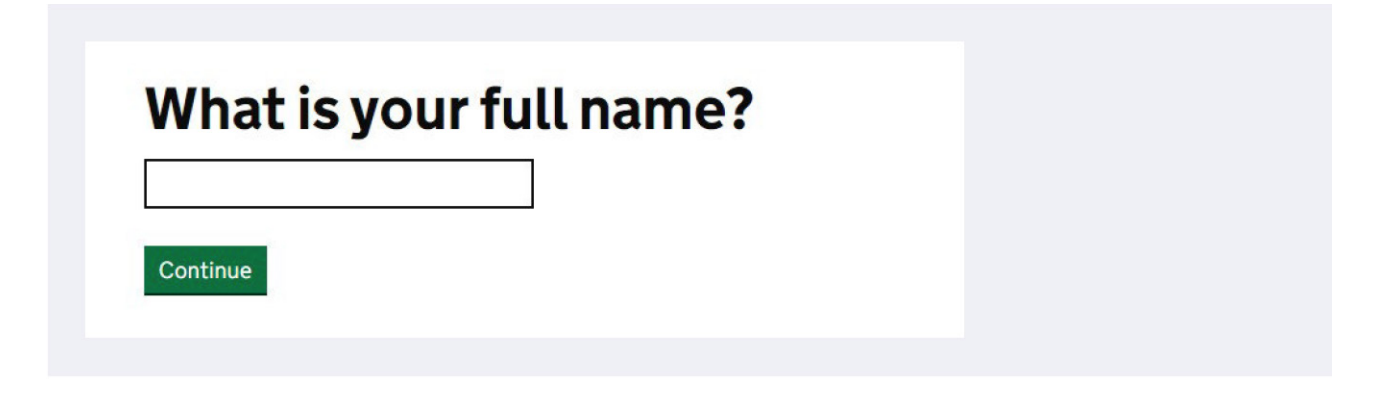

And finally choose a password.

| Your password must b<br>numbers or symbols. | e 10 or more characters. You o | an use a mix of letters, |  |
|---------------------------------------------|--------------------------------|--------------------------|--|
| Password                                    |                                |                          |  |
| •••••                                       |                                |                          |  |
| Confirm your passwor                        | d                              |                          |  |
|                                             |                                |                          |  |

The next page allows you to set up a recovery word if you forget your password, so click on 'continue'.

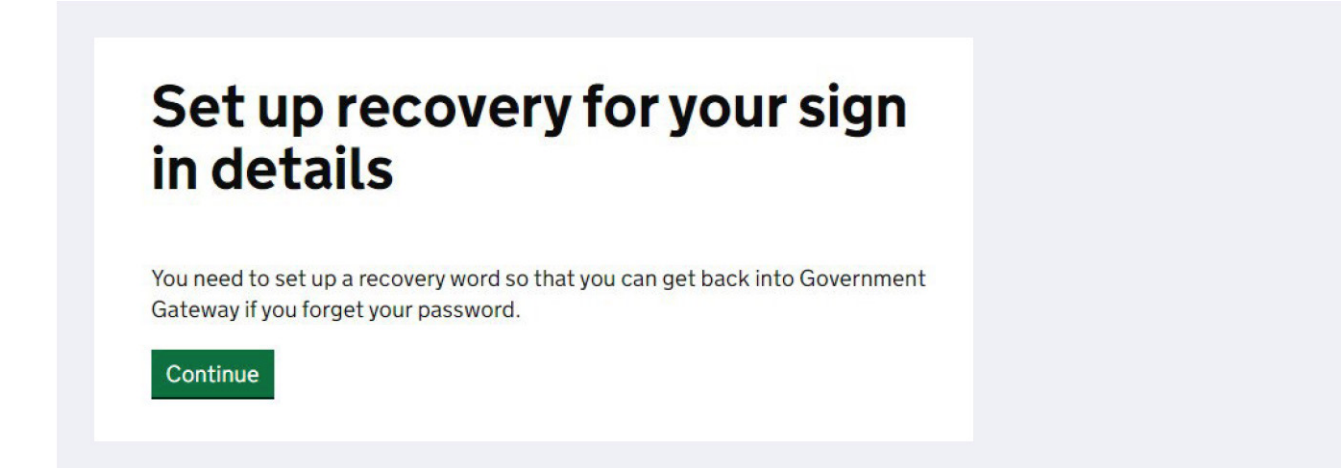

| Make a note of                        | this word in case you need it in the fu | ture. |  |
|---------------------------------------|-----------------------------------------|-------|--|
| The word must:                        |                                         |       |  |
| • be between 6 and                    | 12 characters                           |       |  |
| <ul> <li>not contain space</li> </ul> | es or special characters                |       |  |
| <ul> <li>not contain numb</li> </ul>  | ers                                     |       |  |
| Recovery word                         |                                         |       |  |
|                                       |                                         |       |  |

You will now receive your Organisation Government Gateway ID. You should make a note of your ID and your password against the details of the Trust you are registering as you will need to set up a different ID for each Trust you register.

| Your Government<br>Gateway user ID is:                                                                                                    |  |
|----------------------------------------------------------------------------------------------------|--|
| 12 34 56 78 91 01                                                                                                    |  |
| We have sent it to <b>joebloggs@company.co.uk</b><br>You will need your user ID and your password each time you sign in to<br>Government Gateway.<br>Continue |  |

#### **Step 2 – Registering Your Trust**

Once you have your user ID and Password you can then Register your Trust https://www.gov.uk/guidance/register-a-trust-as-a-trustee

You will need to have details of the Trust and we suggest you use our TRS Checklist to collate this information before starting your registration process.

Once you have started your registration process you will have 28 days to complete otherwise your information will be deleted.

| ∰ GOV.UK                                                                                                    |                                                                                                    |
|----------------------------------------------------------------------------------------------------|----------------------------------------------------------------------------------------------------|
| a HM Revenue & Customs                                                                                                    |                                                                                                    |
| En                                                                                                    | glish   Cymraeg                                                                                                    |
| Choose the type of account<br>you need                                                                                                    |                                                                                                    |
| Individual<br>Includes personal tax account, tax credits, Self Assessment and<br>Child Benefit                                                                                                    |                                                                                                    |
| <ul> <li>Organisation<br/>Includes limited companies, partnerships, charities, trusts and<br/>estates</li> <li>Agent<br/>Includes accountants acting on behalf of clients, payroll bureau and<br/>bookkeepers</li> <li>Continue</li> </ul> | Once you have your<br>Gateway Account<br>set up you will need<br>to select the type of<br>account required – fo<br>a Trust this should be<br>"Organisation". |
|                                                                                                    |                                                                                                    |
|                                                                                                    |                                                                                                    |
| BOV.UK Register and Maintain a Trust                                                                                                    | Sign out                                                                                                    |
| Eng                                                                                                    | Unless your Trust has<br>previously had to                                                                                                    |
| Has the trust already been registered<br>online?                                                                                                    | or you are updating t<br>TRS, you will need to                                                                                                    |
| Yes 💽 No                                                                                                    | click 'No'.                                                                                                    |
| Save and continue                                                                                                    | If you are updating th                                                                                                    |
|                                                                                                    |                                                                                                    |

| 🗰 GOV.UK                                     | Register and Maintain a Trust | Sign out          |                                            |
|----------------------------------------------|-------------------------------|-------------------|--------------------------------------------|
|                                              |                               | English   Cymraeg |                                            |
| < Back                                       |                               |                   |                                            |
| Does the trust I<br>Reference (UTF           | have a Unique Taxpayer<br>२)? |                   |                                            |
| 🔵 Yes 💿 No                                   |                               |                   | If this is the first time                  |
| Save and continue                            |                               |                   | your Trust you will not                    |
| <u>Is this page not working properly? ((</u> | opens in new tab)             |                   | have a Unique Taxpaye<br>Reference number. |
|                                              |                               |                   |                                            |
|                                              |                               |                   |                                            |
| 🟥 GOV.UK                                     | Register and Maintain a Trust | Sign out          |                                            |
|                                              |                               | English   Cymraeg |                                            |
| Back                                         |                               |                   |                                            |
| Are vou register                             | ring an express trust?        |                   |                                            |

An express trust is a trust created deliberately by a settlor, usually in the form of a document such as a written deed of trust. Express trusts can be created by will or during lifetime, also known as inter-vivos.

| • Yes                    | No                           |
|--------------------------|------------------------------|
| Save and continue        | •                            |
| is this page not working | properly? (opens in new tab) |

An Express Trust is one where the Trustees are holding assets on Trust for specified Beneficiaries. If you are in any doubt please speak to your Adviser.

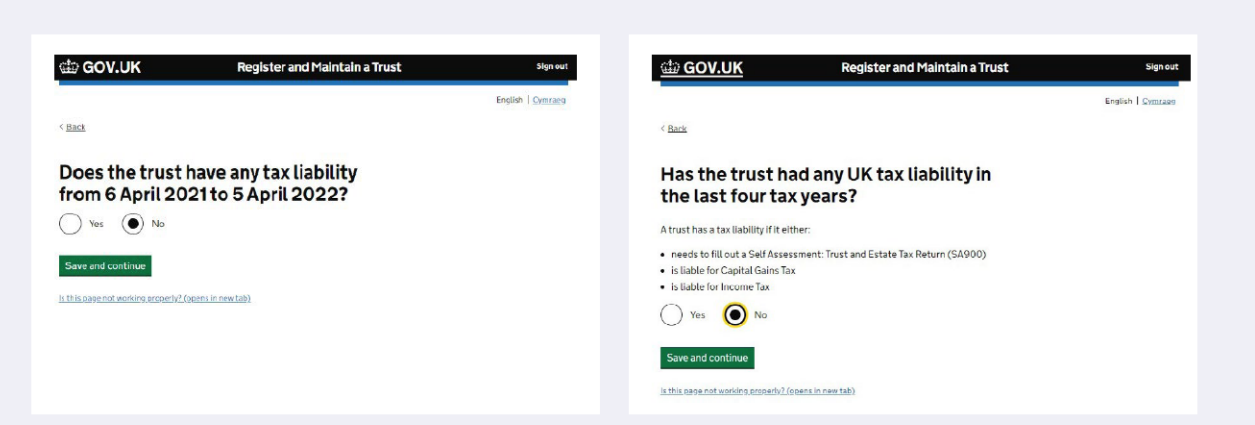

As many Trusts will not have completed a tax return before and this will be the first time of having to register with HMRC, it is likely that you will need to answer 'No' to these questions.

If this is not the case, then you should answer these questions as appropriate for your Trust. Please do speak to your Adviser if you are unclear but in some cases professional tax advice may need to be sought.

#### **Trust Details**

| < Back What is the trust's You have 53 characters remaining Save and continue Is this page not working properly? (opens in | name?                         | English   <u>Cymraeg</u>             | This should reflect<br>the name that ma<br>have previously be<br>allocated to the Tr<br>on your original Tr<br>document. If there<br>no such name the<br>should create one<br>as the "James Fam<br>Trust". |
|----------------------------------------------------------------------------------------------------|-------------------------------|--------------------------------------|----------------------------------------------------------------------------------------------------|
|                                                                                                    |                               |                                      |                                                                                                    |
| ش GOV.UK                                                                                                    | Register and Maintain a Trust | Sign out                             |                                                                                                    |
| GOV.UK                                                                                                    | Register and Maintain a Trust | Sign out<br>English   <u>Cymraeg</u> |                                                                                                    |

| 🎂 GOV.UK                                      | Register and Maintain a Trust                 | Sign out          |                                                    |
|-----------------------------------------------|-----------------------------------------------|-------------------|----------------------------------------------------|
|                                               |                                               | English   Cymraeg |                                                    |
| < <u>Back</u>                                 |                                               |                   |                                                    |
| Has the trust ac<br>in the UK since 6         | quired land or property<br>S October 2020?    |                   |                                                    |
| The current rules for registering 2020.       | a new trust came into effect on 6 October     |                   |                                                    |
| Land or property refers to plots              | of land or bricks and mortar buildings in the |                   |                                                    |
| Yes No                                        |                                               |                   | Answer this question<br>depending on what          |
| Save and continue                             |                                               |                   | assets the Trust holds.<br>If you are in any doubt |
| <u>Is this page not working properly? (op</u> | ens in new tab)                               |                   | please speak to your<br>Adviser.                   |

| GOV.UK Register and Maintain a Trust                                                                                                    | Sign out          |                                                                                                    |
|----------------------------------------------------------------------------------------------------|-------------------|----------------------------------------------------------------------------------------------------|
|                                                                                                    | English   Cymraeg |                                                                                                    |
| Is the trust registered on the trust<br>register of any other countries within<br>the European Economic Area (EEA)?<br>The EEA includes:<br>• all countries within the European Union (EU)<br>• locland<br>• Lichtenstein<br>• Norway<br>• Yes No |                   | If your Trust has links<br>to a country within the<br>European Economic<br>Area (EEA), such as a<br>Trustee living in the EEA,<br>your Trust may need<br>to be registered on<br>Trust registries in both<br>countries. You should<br>seek local tax advice if<br>that is the case. |
| Save and continue                                                                                                    |                   | If your Trust has no links<br>to any EEA country then<br>you should answer 'No'.                                                                                                    |

| 🖆 GOV.UK                                    | Register and Maintain a Trust   | Sign out          |                                                  |
|---------------------------------------------|---------------------------------|-------------------|--------------------------------------------------|
|                                             |                                 | English   Cymraeg |                                                  |
| Back                                        |                                 |                   |                                                  |
| Are the trustee                             | s based in the UK?              |                   |                                                  |
| All of the trustees are ba                  | ased in the UK                  |                   |                                                  |
| None of the trustees are                    | e based in the UK               |                   |                                                  |
| The trust contains trust                    | ees based in and outside the UK |                   | This needs to be                                 |
| Save and continue                           |                                 |                   | completed to reflect where you (as Lead          |
| <u>; this page not working properly? (o</u> | ip <u>ens in new tab)</u>       |                   | Trustee) and any other<br>Trustees are resident. |

| 👜 GOV.UK                                                                                       | Register and Mair                          | tain a Trust  | Sign out          |                                                                                |
|------------------------------------------------------------------------------------------------|--------------------------------------------|---------------|-------------------|--------------------------------------------------------------------------------|
|                                                                                                |                                            |               | English   Cymraeg |                                                                                |
| < Back                                                                                         |                                            |               |                   |                                                                                |
| Check trust detai                                                                              | ls                                         |               |                   |                                                                                |
| What is the trust's name?                                                                      | James Family Trust                         | Change        |                   |                                                                                |
| When was the trust created?                                                                    | 16 December 2021                           | Change        |                   |                                                                                |
| Has the trust acquired land or<br>property in the UK since 6<br>October 2020?                  | No                                         | <u>Change</u> |                   |                                                                                |
| is the trust registered on the<br>trust register of any other<br>countries within the European | No                                         | Change        |                   |                                                                                |
| Economic Area (EEA)?<br>How many of the trustees are<br>based in the UK?                       | All of the trustees are<br>based in the UK | Change        |                   | After completion of<br>each section of the<br>registration process vol         |
| Save and continue                                                                              | lin new tab)                               |               |                   | will be presented with a<br>summary of your inputs<br>with the option to alter |

#### **Settlor Details**

The next section of the Registration process requires information relating to the Settlor and how the Trust was set up. The Settlor is the person or organisation who put assets into the Trust.

| Save and continueThere are further<br>questions as to<br>whether the Settlor<br>was an individual or an<br>organisation, such as a<br>charity or a company.Depending on the<br>answers given further<br>information such as<br>Settlors name and date<br>of birth will be required. | GOV.UK<br>< Back<br>Was the trust se<br>died?<br>Yes No | Register and Maintain a Trust | Sign out<br>English   <u>Cymrae</u> g | This is to identify<br>whether the Trust<br>was set up during the<br>Settlor's lifetime or upon<br>death. If the Trust was<br>set up by way of Deed<br>of Variation following<br>death then the person(s)<br>making the variation is/<br>are the Settlor(s) for TRS<br>purposes. |
|----------------------------------------------------------------------------------------------------|---------------------------------------------------------|-------------------------------|---------------------------------------|----------------------------------------------------------------------------------------------------|
| organisation, such as a<br>charity or a company.<br>Depending on the<br>answers given further<br>information such as<br>Settlors name and date<br>of birth will be required.                                                                                                    | Save and continue                                       | pens in new tab)              |                                       | There are further<br>questions as to<br>whether the Settlor<br>was an individual or an                                                                                                    |
| Depending on the<br>answers given further<br>information such as<br>Settlors name and date<br>of birth will be required.                                                                                                    |                                                         |                               |                                       | organisation, such as a charity or a company.                                                                                                    |
|                                                                                                    |                                                         |                               |                                       | Depending on the<br>answers given further<br>information such as<br>Settlors name and date<br>of birth will be required.                                                                                                    |

#### **Trustee Details**

While all Trustees (the individuals or organisations who manage the Trust) are equally legally responsible for the Trust you need to nominate a "Lead Trustee" who will:

- Receive the Trust's Unique Reference Number
- Receive all official documents for the Trust and
- · Be the main point of contact with HMRC for the Trust

The Lead Trustee is responsible for keeping the Trust's details up to date on the register.

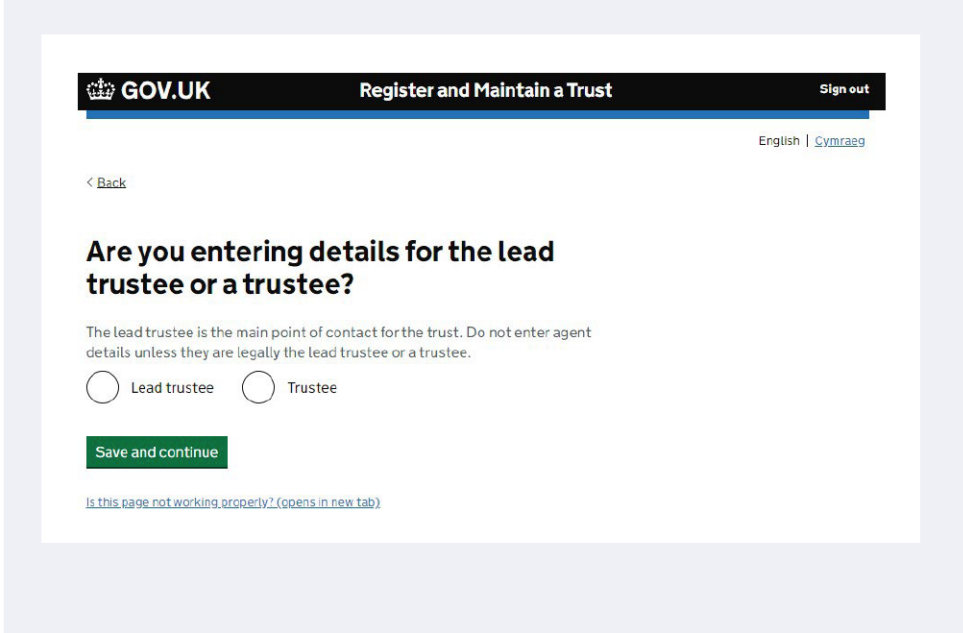

The Lead Trustee is responsible for keeping the Trust's details up to date on the register.

Details of their name, date of birth, National Insurance Number, country of residence, Nationality and contact details will be required on the following screens.

You will also need to add details about all the other Trustees who are individuals. This includes their name, date of birth, country of residence and nationality.

| GOV.UK           | Regist                  | er and Maint  | ain a Trust | Sign out          |
|------------------|-------------------------|---------------|-------------|-------------------|
|                  |                         |               |             | English   Cymraeg |
| < <u>Back</u>    |                         |               |             |                   |
| You have         | added 2 trustee         | S             |             |                   |
| Completed        |                         |               |             |                   |
| Richard James    | Trustee Individual      | <u>Change</u> | Remove      |                   |
| Stuart James     | Lead Trustee Individual | Change        | Remove      |                   |
| Do you need to   | add another trustee?    |               |             |                   |
| Yes, I want t    | o add them later        |               |             |                   |
| Save and continu | aded all trustees       |               |             |                   |
| Save and continu |                         |               |             |                   |

It is from this screen that you can add or remove Trustees.

### **Beneficiary Details**

Is this page not working properly? (opens in new tab)

| English                                                                                                    | Sender         For discretionary Trust           Cymraes         you should select 'Class           of Beneficiaries' and in                                                                                                    |
|----------------------------------------------------------------------------------------------------|----------------------------------------------------------------------------------------------------|
| <pre> What kind of beneficiary do you need to add first? </pre>                                                                                                    | the next screen detail<br>what that Class is, as<br>set out in the Trust<br>document. For exampl                                                                                                    |
| You can enter a maximum of 25 entries for each beneficiary type.                                                                                                    | 'all my children and grandchildren'.                                                                                                    |
| Class of beneficiaries<br>Charity or trust                                                                                                    | Please see below<br>Appendix for further<br>guidance.                                                                                                    |
| Company or employment related Other beneficiary Save and continue                                                                                                    | Where an individual is<br>named as a Beneficiary<br>you should select<br>'Individual' and                                                                                                    |
| Is this page not working properly2 (opens in new tab)                                                                                                    | complete the screens<br>below with their detail                                                                                                    |
|                                                                                                    |                                                                                                    |
| 🕮 GOV.UK Register and Maintain a Trust sk                                                                                                    | jn out                                                                                                    |
| CONTRACT CONTRACT CON | n out                                                                                                    |
| GOV.UK Register and Maintain a Trust Signature of the individual?                                                                                                    | n out                                                                                                    |
| Constraint a Trust Constraint a Trust Constraint a  | nneeg                                                                                                    |
| CONTRACT Segment of the individual?                                                                                                    | n out<br>nraeg                                                                                                    |
| C Back  First name  Middle names (optional)                                                                                                    | where an individual is                                                                                                    |
| Control Control Contr  | Where an individual is<br>named, details of that<br>individual are required<br>this includes their                                                                                                    |
|                                                                                                    | Where an individual is<br>named, details of that<br>individual are required<br>this includes their<br>name, date of birth,<br>country of residence a<br>nationality                                                                                                    |
| CONSTRAINT OF CONTINUE  Constraint of the individual?  First name  Middle names (optional)  Last name  Save and continue  Is this page not working property? (opens in new tab)                                                                                                    | Where an individual is<br>named, details of that<br>individual are required<br>this includes their<br>name, date of birth,<br>country of residence a<br>nationality.                                                                                                    |
| Case and continue  English   Case  Case and continue  Extended on any conservations are not working property? (opens in new tab)                                                                                                    | Where an individual is<br>named, details of that<br>individual are required<br>this includes their<br>name, date of birth,<br>country of residence a<br>nationality.<br>Where there is a class                                                                                  |
|                                                                                                    | Where an individual is<br>named, details of that<br>individual are required<br>this includes their<br>name, date of birth,<br>country of residence a<br>nationality.<br>Where there is a class<br>of potential beneficiary<br>(normally on discretion<br>Truste) you can extern |

used.

|                                                                                                    | Photo and                            |                                                                                                    |
|----------------------------------------------------------------------------------------------------|--------------------------------------|----------------------------------------------------------------------------------------------------|
| GOV.UK Register and Maintain a Trust                                                                                                    | Sign out<br>English   <u>Cymraeg</u> |                                                                                                    |
| < Back                                                                                                    |                                      |                                                                                                    |
| Add a beneficiary                                                                                                    |                                      |                                                                                                    |
| Completed                                                                                                    |                                      |                                                                                                    |
| Andrew James Named individual <u>Change</u> <u>Remove</u>                                                                                                    |                                      |                                                                                                    |
| Do you want to add another beneficiary?  Yes. I want to add them now Yes. I want to add them later No. I have added all beneficiaries Save and continue Is this page not working properly? (opens in new tab) |                                      | You can continue to<br>add up to 25 individua<br>Beneficiaries or classes<br>of Beneficiaries as<br>required and, at the<br>end of the section, a<br>summary of the inputs<br>will be presented that<br>can be changed if<br>required. |
|                                                                                                    |                                      |                                                                                                    |
| GOV.UK Register and Maintain a Trust                                                                                                    | Sign out                             |                                                                                                    |
| < <u>Back</u>                                                                                                    | English   Cymraeg                    |                                                                                                    |
| <b>Registration progress</b>                                                                                                    |                                      |                                                                                                    |

You can save your registration and come back later. You have 28 days from the first time you save to complete this registration or your information will be deleted.

#### Saved until

14 January 2022

#### Sections to be completed

| Trust details | COMPLETED |
|---------------|-----------|
| Settlors      | COMPLETED |
| Trustees      | COMPLETED |
| Beneficiaries | COMPLETED |

#### Additional sections to be completed

| Company ownership or controlling interest | NOT STARTED |
|-------------------------------------------|-------------|
| Protectors                                | NOT STARTED |
| Other individuals                         | NOT STARTED |

Is this page not working properly? (opens in new tab)

You do not have to complete the registration in one step, as the details you have entered will be retained for 28 days.

#### **Additional Sections**

The final three sections of registration process depend on your individual Trust.

| < Back                                                                   |                                                                                          | English   <u>Cymraeg</u> |                                                 |
|--------------------------------------------------------------------------|------------------------------------------------------------------------------------------|--------------------------|-------------------------------------------------|
| Does the trust of controlling inter company?                             | wn or have a<br>est in a non-EEA                                                         |                          |                                                 |
| Yes No                                                                   |                                                                                          |                          | Answer this question                            |
| Save and continue                                                        |                                                                                          |                          | assets the Trust hold<br>If you are in any dou  |
| Is this page not working property: (ope                                  | ns in new tab)                                                                           |                          | please speak to your<br>Adviser.                |
|                                                                          |                                                                                          |                          |                                                 |
| 📾 GOV.UK                                                                 | Register and Maintain a Trust                                                            | Sign out                 |                                                 |
|                                                                          |                                                                                          | English   <u>Cymraeg</u> |                                                 |
| < <u>Back</u>                                                            |                                                                                          |                          | Some Trusts, particul                           |
| Does the trust ha                                                        | ve a protector?                                                                          |                          | a protector to contro                           |
| This is an individual or business na<br>trust is managed.                | med in the deed that can affect the way the                                              |                          | the exercise of Iruste<br>powers.               |
| Yes No                                                                   |                                                                                          |                          | In broad terms a                                |
| Save and continue                                                        |                                                                                          |                          | protector will be<br>appointed to protect       |
| <u>Is this page not working properly? (open</u>                          | s in new tab)                                                                            |                          | interests of the Settle<br>and/or the Beneficia |
|                                                                          |                                                                                          |                          |                                                 |
|                                                                          |                                                                                          |                          |                                                 |
| COV.UK                                                                   | Register and Maintain a Trust                                                            | Sign out                 |                                                 |
| < Back                                                                   |                                                                                          | English   <u>Cymraeg</u> |                                                 |
| Are there any oth<br>associated with                                     | ner individuals<br>the trust?                                                            |                          |                                                 |
| This can be anyone who can affect fit any of the specific trust roles, s | et the way the trust is managed, but does not such as the parent of a young beneficiary. |                          |                                                 |
|                                                                          |                                                                                          |                          | This could be anyone                            |
| Yes No                                                                   |                                                                                          |                          |                                                 |

Once all sections have been completed there will be a declaration page to complete.

Upon submission, you will receive a Unique Reference Number (URN) for the Trust which will be linked to your Government Gateway account. The URN is a permanent reference number and it is how HMRC will identify this Trust.

The URN has 15 letters and numbers for example ABTRUST71234567. You should keep this safe together with the Government Gateway ID and password. You will also be able to download a PDF confirmation, which you should keep a copy of, and provide your Adviser with a copy.

Once you have completed your registration and have your URN, please provide your Adviser with details of this to ensure records are kept up to date.

#### **Changes to the Trust**

The TRS must be kept up to date with any changes to the Trustees or Beneficiaries, as well as if the Trust is closed down. The TRS must be updated within 90 days of the change, and failure to do so may result in a fine from HMRC.

This document is designed to help you register the Trust, but it is the Trustee's responsibility to ensure the TRS is completed correctly.

Trusts are not regulated by the Financial Conduct Authority.

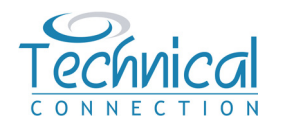

The information and guidance given in this document is for general consideration only. It is based on our understanding of law and practice in May 2022, which can change over time. It is essential that no action is taken or refrained from based on these notes alone. Where appropriate, specialist legal and tax advice should be obtained.

Accordingly, neither Technical Connection Ltd nor any of its directors or employees nor any partner or employee of Technical Connection or any other party (directly or indirectly) providing or assisting in the provision of this information shall be in any way liable in respect of any loss occasioned by any person as a result of such action or inaction.

Technical Connection Limited; Registered Office: St James Place House, 1 Tetbury Road, Cirencester, GL7 1FP. Registered Number: 3178474 Registered in England.